# SmartCell

## Kurzanleitung

 $@2022 \ \mbox{EMS} \ \mbox{Ltd.}$  Alle Rechte vorbehalten.

MK274-0001-04 (Ausgabe 4) 20/10/2022 AJM

### Inhalt

| Einführung                          | 3  |
|-------------------------------------|----|
| Wichtige Hinweise                   | 3  |
| Übersicht der Systemeinrichtung     | 4  |
| Packungsinhalt                      | 6  |
| Funktionen der Steuerzentrale       | 7  |
| Seitenabdeckung abnehmen            | 7  |
| BMZ öffnen                          | 8  |
| Tür abnehmen (optional)             | 8  |
| Kabeleinführung                     | 9  |
| BMZ an Wand befestigen              | 9  |
| BMZ-Verkabelung                     | 10 |
| Tür wieder einsetzen                | 12 |
| Pufferbatterie anschließen          | 12 |
| Streifen der 3-V-Batterie entfernen | 13 |
| Stromversorgung einschalten         | 13 |
| Service-Menü aufrufen               | 14 |
| Zeit & Datum setzen                 | 15 |
| Melder installieren                 | 16 |
| Melder zum System hinzufügen        | 17 |
| Melderattribute                     | 18 |

| Melder-Einsatzort-Text           | 20 |
|----------------------------------|----|
| Texteingabe                      | 21 |
| Meldergruppen-Text               | 22 |
| Sirenentöne                      | 23 |
| Melder löschen                   | 25 |
| Ausgänge festlegen               | 26 |
| SmartCell Services-Konfiguration | 26 |
| Melder-Signalstärke              | 31 |
| Melder testen                    | 32 |
| Glückwunsch                      | 33 |
| Systemwartung                    | 33 |
| FAQs                             | 34 |
| Problemlösung                    | 35 |

### Einführung

In dieser Kurzanleitung erfahren Sie, wie Sie ein vollständiges SmartCell-System mit standardmäßiger globaler Sirene und Ausgangsbetrieb einrichten. Informationen zur erweiterten Programmierung finden Sie im 'Smart-Cell-Programmierhandbuch' *(TSD155)*.

Hinweis: Es gibt drei Methoden zum Hinzufügen (Programmieren) von Meldern zur Steuerzentrale. Diese Kurzanleitung beschreibt die Methode zum Hinzufügen von Meldern per Power-up. Weitere Informationen finden Sie im Programmierhandbuch.

#### Wichtige Hinweise

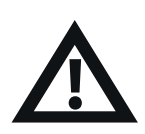

Die Installation muss den vor Ort geltenden Installationsvorschriften entsprechen und darf ausschließlich von einer fachkundigen Person durchgeführt werden.

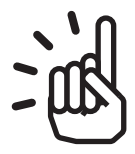

Wählen Sie stets einen für den Einsatzzweck geeigneten Meldertyp gemäß den örtlichen Vorschriften oder Empfehlungen einer qualifizierten Fachkraft.

| 1 |   | · <b>Δ</b> 1 |
|---|---|--------------|
|   | 1 |              |
|   | 2 |              |
|   | 3 | -( <b>\</b>  |
|   |   |              |
|   |   |              |

Die in diesem Dokument beschriebenen Schritte sollten sorgfältig eingehalten werden.

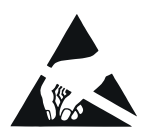

SmartCell-Melder enthalten Elektronik, die durch elektrostatische Entladung ("Electro Static Discharge", ESD) beschädigt werden kann. Beim Umgang mit elektronischen Baugruppen sind geeignete Vorsichtsmaßnahmen zu treffen.

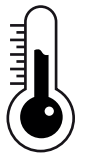

Die SmartCell-Steuerzentrale ist nur für die Verwendung in Innenräumen geeignet.

### Übersicht der Systemeinrichtung

#### Schritt 1

Installieren Sie die SmartCell-Steuerzentrale.

#### Schritt 2

Melden Sie die für die Installation gewünschten Melder an - Rauchmelder, Wärmemelder, Handfeuermelder, Sirenen, Eingangs-/Ausgangsgeräte usw.

Geben Sie den Text für den Melder- und Meldergruppen-Einsatzort ein.

Hinweis: Werden Melder und Meldergruppen nicht mit benutzerdefinierten Textkennzeichnungen programmiert, wird Standardtext angezeigt. z. B.

| ZO1 A04   | SABOTAGE |  |  |
|-----------|----------|--|--|
| Sirene Me | lder     |  |  |
| ID:001234 |          |  |  |
|           | Zeise>   |  |  |

Beispiel für Melderstörung mit Standard-Meldertext:

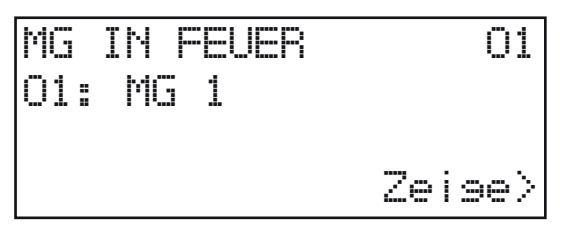

Beispiel eines Feuerereignisses mit Standard-Meldergruppen-Text:

#### Schritt 3

Ordnen Sie den Meldergruppen gemäß den vor Ort geltenden Richtlinien Melder zu. Zumindest sollten alle Melder der Meldergruppe 1 zugeordnet sein.

Hinweis: Die entsprechenden Meldergruppen-LEDs an der BMZ leuchten bei einem Feueralarm automatisch, wenn Melder den Meldergruppen 1-16 zugewiesen sind.

#### Schritt 4

Ändern Sie die Standardeinstellungen des Melders, wenn dies gemäß den vor Ort geltenden Richtlinien erforderlich ist oder empfohlen wird.

#### Schritt 5

Stellen Sie eine Verbindung zu SmartCell Services her (falls erforderlich).

#### Schritt 6

Überprüfen Sie, ob alle Melder-Signalstärken als 'GUT' angegeben sind.

#### Schritt 7

Überprüfen Sie alle Melder mit einem geeigneten Testgerät auf korrekte Funktion.

Hinweis: Alle Melder mit Sirenen und Einzelsirenen werden automatisch aktiviert, wenn sich ein Melder im Alarmzustand befindet, sofern nicht benutzerdefiniert programmiert.

#### Schritt 8

Testen Sie das System wöchentlich gemäß den vor Ort geltenden Richtlinien.

#### Schritt 9

Warten Sie das System gemäß den örtlichen Vorschriften und Herstellerempfehlungen.

#### Packungsinhalt

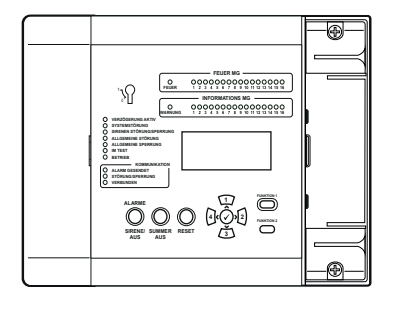

SmartCell-Steuerzentrale

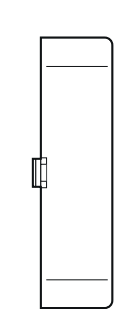

Rechte Abdeckung

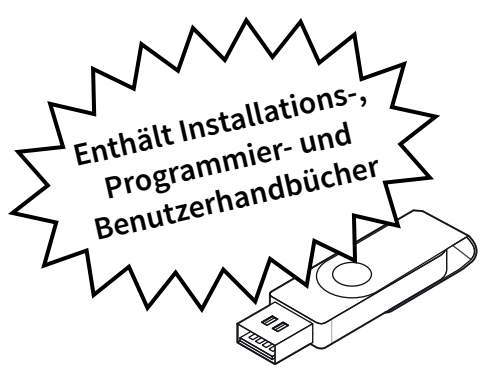

**USB-Stick** 

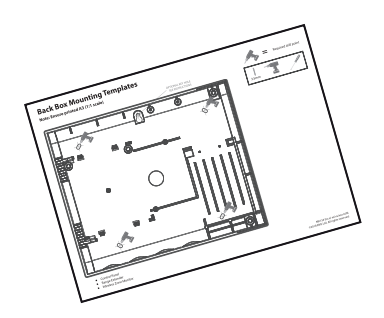

Montageschablone für Steuerzentrale

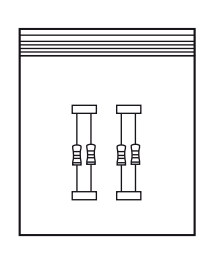

Widerstandseinheit

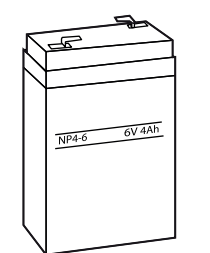

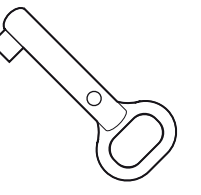

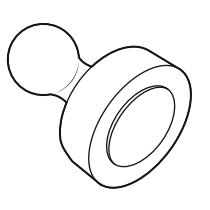

6V-4Ah-Batterie

Aktivierungsschlüssel

Anmeldemagnet

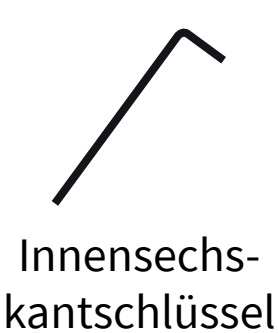

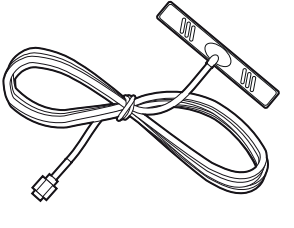

GSM-Antenne \*

\* Lieferung nur mit Varianten von: SC-11-1200-XXXX-XX & SC-11-2200-XXXX-XX

#### Funktionen der Steuerzentrale

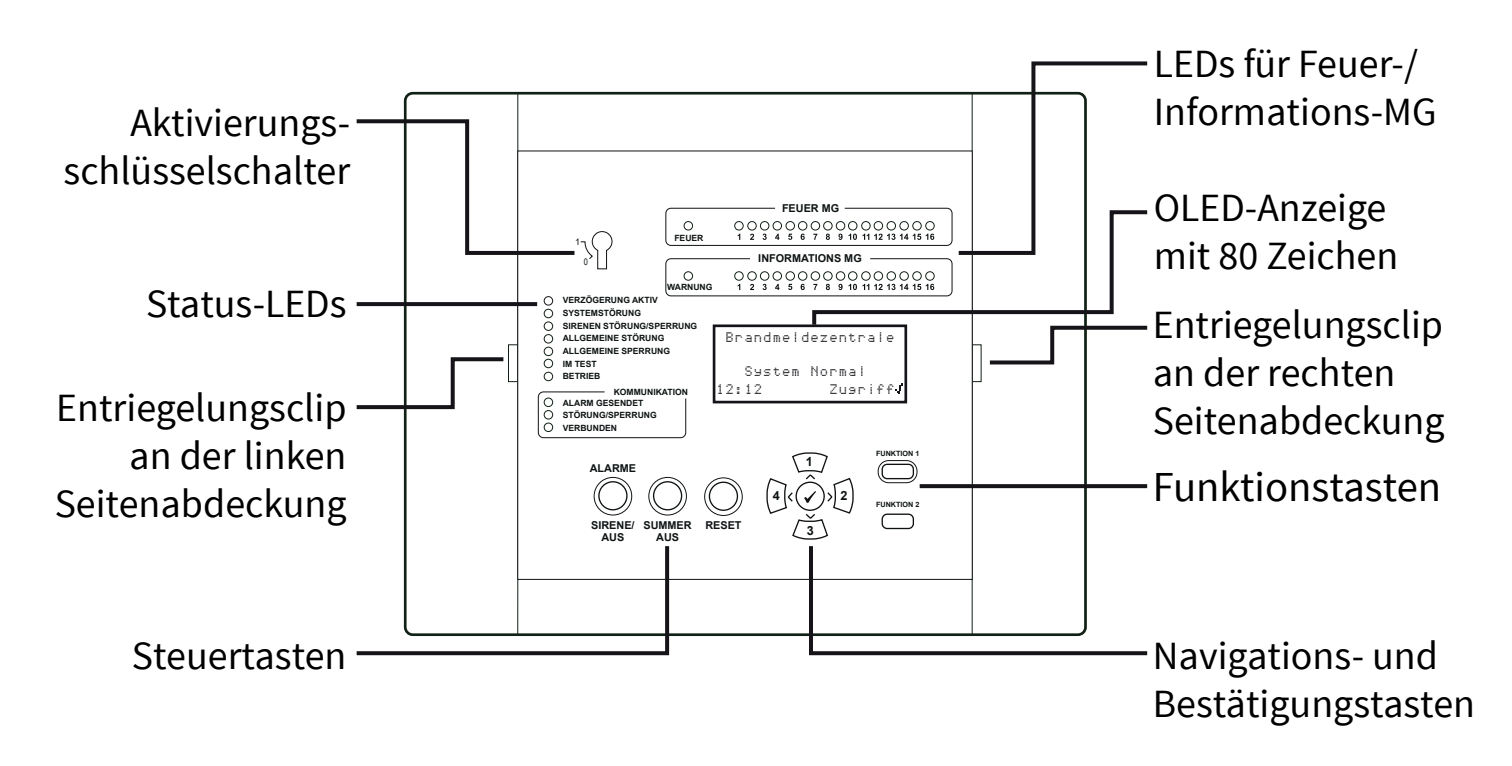

#### Seitenabdeckung abnehmen

Die folgenden Schritte zeigen das Entfernen der Seitenabdeckungen:

![](_page_6_Picture_4.jpeg)

Schieben Sie die Seitenabdeckung zur Seite, sodass ein Spalt entsteht (siehe Abbildung).

![](_page_6_Picture_6.jpeg)

Positionieren Sie Ihre Finger hinter dem hervorstehenden Rand der Abdeckung.

![](_page_6_Picture_8.jpeg)

Drücken Sie den Entriegelungsclip der Abdeckung mit dem Daumen (A) und drehen Sie gleichzeitig die Seitenabdeckung entgegen dem Uhrzeigersinn (B), *um die Abdeckung zu entfernen*.

### BMZ öffnen

1. Clipverbindungen des Seitenteile lösen.

![](_page_7_Picture_2.jpeg)

Einzelheiten finden Sie im Abschnitt 'Seitenabdeckung abnehmen' (*Seite 7*).

2. Schrauben lösen.

3. Tür öffnen.

![](_page_7_Picture_6.jpeg)

### Tür abnehmen (wahlweise)

Trennen Sie das Flachbandkabel, drehen Sie dann die Türscharniere und entriegeln Sie diese.

![](_page_7_Figure_9.jpeg)

©2022 EMS Ltd. Alle Rechte vorbehalten.

### Kabeleinführung

Legen Sie die erforderlichen Kabeleinführungspunkte vor der Wandmontage fest.

![](_page_8_Picture_2.jpeg)

#### **BMZ an Wand befestigen**

![](_page_8_Figure_4.jpeg)

Hinweis: Die mitgelieferte Aufputzgehäuse-Montageschablone kann zum Bohren der Befestigungspositionen verwendet werden.

#### **BMZ-Verkabelung**

![](_page_9_Picture_1.jpeg)

Hinweis: Ausführliche Informationen zur Verkabelung der BMZ finden Sie im Installationshandbuch der SmartCell-Steuerzentrale *(TSD120)*.

#### Eingangs- und Ausgangsanschlüsse:

![](_page_9_Figure_4.jpeg)

Es stehen zwei Eingänge zur Verfügung (schwarze Anschlüsse): ein Feuerausgang (roter Anschluss) und ein Störungsausgang (orangefarbener Anschluss). Je nach Anforderungen anschließen.

#### Internetkonnektivität \*:

Die BMZ kann mit dem Internet verbunden werden, um so mit einer Alarmempfangszentrale (ARC) oder SmartCell-Services zu kommunizieren. *Stellen Sie bei Bedarf Ethernet- und/oder 2G/4G-Verbindungen her:* 

![](_page_9_Figure_8.jpeg)

#### \* Benötigt Kommunikationsmodul

#### BMZ-Verkabelung – Fortsetzung

![](_page_10_Figure_1.jpeg)

#### 24-V-DC-Stromanschlüsse herstellen:

Nur BMZ mit 24 V DC.

Die 24-V-DC-SmartCell-Steuerzentrale ist für den Betrieb mit 2 x 24-V-DC-Stromquellen ausgelegt, um landesspezifische Anforderungen zu erfüllen.

![](_page_10_Figure_5.jpeg)

### Tür wieder einsetzen

Schließen Sie das Flachbandkabel wieder an und montieren Sie die Türscharniere.

![](_page_11_Figure_2.jpeg)

### Pufferbatterie anschließen

![](_page_11_Picture_4.jpeg)

#### Streifen der 3-V-Batterie entfernen

![](_page_12_Figure_1.jpeg)

#### Stromversorgung einschalten

Die Stromversorgung der Steuerzentrale kann jetzt eingeschaltet werden.

![](_page_12_Figure_4.jpeg)

Hinweis: Wenn die Netzstromversorgung zu diesem Zeitpunkt nicht verfügbar ist, kann die Steuerzentrale vorübergehend von der Pufferbatterie gespeist werden.

![](_page_12_Figure_6.jpeg)

#### Service-Menü aufrufen

Die folgenden Schritte sind erforderlich, um auf das Service-Menü zuzugreifen (Zugriffsebene 3).

Wenn sich die SmartCell-Steuerzentrale im Normalzustand befindet (Taste in Stellung AUS), zeigt der Bildschirm Folgendes an:

Drücken Sie die Taste 🕑. Der Bildschirm zeigt Folgendes an:

Geben Sie den Service-PIN-Code ein (standardmäßig '333333') und drücken Sie zur Bestätigung die Taste 📿. Der Bildschirm zeigt Folgendes an:

Gefolgt von:

Brandmeldezentrale System Normal 14:18Zusriff/ Für Den Zusriff Code Eins:\_

Drücke / ZumVervolls

Willkommen Service 7usriff Ebene 3 Jetzt verfüsbar Alle Tasten Aktiv

\*Zeise Systemstatus Aktivieren/Deaktiv. Wartuns/Test Melder Optionen  $^{\circ}$ 

Alle Service-Menüs sind jetzt verfügbar. Folgendes ist jetzt möglich:

- Uhrzeit und Datum einstellen
- Melder in das System programmieren
- Melder zu Meldergruppen zuordnen
- Melder- und Meldergruppen-Text eingeben.
- Melder konfigurieren (Melderempfindlichkeiten, Sirenentöne usw.)

### Zeit & Datum setzen

Drücken Sie in der Zugriffsebene 3 (*siehe Seite 14*) die Taste (3), bis der Bildschirm Folgendes anzeigt:

Drücken Sie die Taste 🕢. Der Bildschirm zeigt Folgendes an:

Drücken Sie einmal die Taste 🛐. Der Bildschirm zeigt Folgendes an:

Drücken Sie die Taste 🕢. Der Bildschirm zeigt Folgendes an:

Drücken Sie die Taste 🕢. Der Bildschirm zeigt Folgendes an:

Um die Uhrzeit zu ändern, drücken Sie die Taste 🕢. Der Bildschirm zeigt Folgendes an:

*Die folgenden Tasten sind zum Einstellen der Uhrzeit erforderlich:* 

| ⇒Zentralen Info                                                                                                    |          |  |
|----------------------------------------------------------------------------------------------------|----------|--|
| Sprache Auswählen                                                                                                    |          |  |
| Werkszusans                                                                                                    |          |  |
| Berichte                                                                                                    | ¢        |  |
|                                                                                                    |          |  |
| →Passwörter                                                                                                    |          |  |
| BMZ Optionen                                                                                                    |          |  |
| System Optionen                                                                                                    |          |  |
| Kommunikations                                                                                                    | 0        |  |
|                                                                                                    |          |  |
| Passwörter                                                                                                    |          |  |
| →BMZ Optionen                                                                                                    |          |  |
| System Optionen                                                                                                    |          |  |
| Kommunikation                                                                                                    | 0        |  |
|                                                                                                    |          |  |
| ≠Zeit ⊊ Datum Setzer                                                                                                    | 7        |  |
| Lampen/Summer Test                                                                                                    |          |  |
| BMZ Summer                                                                                                    |          |  |
| Display Front Text                                                                                                    | $\hat{}$ |  |
|                                                                                                    | <b>.</b> |  |
|                                                                                                    | l<br>hd  |  |
|                                                                                                    |          |  |
|                                                                                                    | 1        |  |
| Urucke v zur Huswan                                                                                                    | 1        |  |
|                                                                                                    | T        |  |
| in the first sector of the first sector of the | •        |  |
|                                                                                                    |          |  |
| Baseb ^ /7ue Queush                                                                                                    | 1        |  |
| locaro~ kran nasman                                                                                                    | 1        |  |

| Taste(n)     | Aktion                                                                  |
|--------------|-------------------------------------------------------------------------|
|              | Erhöht und verringert den ausgewählten Wert.                            |
| 4 2          | Bewegt den Cursor zwischen der Stunden- und Minutenauswahl.             |
| $\checkmark$ | Speichert die Änderungen und kehrt zum vorherigen<br>Bildschirm zurück. |

![](_page_14_Picture_10.jpeg)

Hinweis: Das Ändern des Datums erfolgt in der gleichen Weise.

#### Melder installieren

![](_page_15_Picture_1.jpeg)

![](_page_15_Picture_2.jpeg)

Hinweis: Ausführliche Informationen finden Sie im Installationshandbuch des entsprechenden Melders.

#### Melder zum System hinzufügen

Drücken Sie in der Zugriffsebene 3 (*siehe Seite 14*) die Taste (3), bis der Bildschirm Folgendes anzeigt:

Drücken Sie die Taste 🕢. Der Bildschirm zeigt Folgendes an:

Drücken Sie die Taste 🕢. Der Bildschirm zeigt Folgendes an\*:

Drücken Sie die Taste 🕢. Der Bildschirm zeigt Folgendes an:

Setzen Sie die Batterien des Melders ein. Der Bildschirm zeigt Folgendes an:

Stellen Sie sicher, dass die Melder-ID auf dem Bildschirm mit der auf dem Barcode angezeigten ID übereinstimmt. Zum Bestätigen 🕜 oder zum Abbrechen 4 drücken. Nach der Annahme zeigt der Bildschirm Folgendes an:

#### Gefolgt von:

Fügen Sie entweder weitere neue Melder hinzu (durch Einsetzen der Batterien) oder drücken Sie (4), bis der Frontbildschirm angezeigt wird.

\* Weitere Programmiermethoden finden Sie im 'SmartCell-Programmierhandbuch' (TSD155).

→Melder Neu Zufüsen Melder Entfernen Einstell. Bearbeit Meldersruppen Text:

\*An Steuerzentrale Melder Einsatzort Konfisuriere Melder ≎

Jetzt Batterie Einsetzen Melder Einsetzen

FEUER Typ ? Sirene Melder ID:001234 JZufüsen <Beenden

NeuFEUER Melder Zusefüst ID:001234 MG 00 Adresse 01

| Anderen | Melder                      |
|---------|-----------------------------|
| Zufüsen | ?                           |
| Weiter  | <beenden< td=""></beenden<> |

### Melderattribute

Drücken Sie in der Zugriffsebene 3 *(siehe Seite 14)* die Taste <u>3</u>, bis der Bildschirm Folgendes anzeigt:

Drücken Sie die Taste 🕢. Der Bildschirm zeigt Folgendes an:

Drücken Sie die Taste 🛐, bis der Bildschirm Folgendes anzeigt:

Drücken Sie die Taste 🕢. Der Bildschirm zeigt Folgendes an: *Hinweis: Drücken Sie* 🛐, *um den Typ zu ändern*.

Drücken Sie die Taste 🕢. Der Bildschirm zeigt Folgendes an:

Drücken Sie die Taste (3), bis der zu konfigurierende Melder angezeigt wird. Drücken Sie die Taste (2). Der Bildschirm zeigt Folgendes an:

Drücken Sie die Taste 🕜 . Der Bildschirm zeigt Folgendes an:

Die verfügbaren Optionen für jeden Meldertyp sind umseitig dargestellt. Zeise Systemstatus Aktivieren/Deaktiv. Wartuns/Test \*Melder Optionen 🌣

>Melder Neu Zufüsen Melder Entfernen Einstell. Bearbeit Meldersruppen Text≎

Melder Neu Zufüsen Melder Entfernen \*Einstell. Bearbeit Meldersruppen Text:

⇒Feuer Melder Informations Geröte BMZ E/A Modul ≎

A01 ID:001234 Sirene Melder ID:001234 Melder: ändern>

AO3 ID:001236 Sirene Melder Blitze ID:001236 Melder≎ ändern>

→Text Beschreibuns MG Details - 200 Detektion - Dual Rauch Sen - Normal≎

| Menüauswahl      | Verfügbare Optionen                                                                                                    |
|------------------|----------------------------------------------------------------------------------------------------|
| Textbeschreibung | Siehe Abschnitt 'Melder-Einsatzort-Text' auf der nächsten<br>Seite.                                                                                                    |
| MG Details       | <i>Meldergruppen-Zuordnung.</i> Die Standard-Meldergruppe ist<br>0. Es wird jedoch empfohlen, Melder Meldergruppen<br>zuzuordnen. Melder der Meldergruppe 0 sind nicht von<br>Deaktivierungen betroffen und standardmäßig immer in<br>Betrieb. |
| Detektion        | Detektionsauswahl: 'Dual' (Rauch & Wärme), 'Nur Rauch'<br>oder 'Nur Wärme'.                                                                                                    |
| Rauchsens        | Auswahl der Rauchsensivität; 'Normal*†' und 'Normal + AVF'.<br>Die AVF-Option ermöglicht vor dem Melden die zusätzliche<br>Überprüfung der Alarmbedingung.                                                                                     |
| Wärmesens        | Auswahl der Wärmesensivität: '58 °C Statisch*†', '58 °C<br>Ansteigend*', '72 °C Statisch*', '72 °C Ansteigend*'.                                                                                                    |
| Überwachung      | Ermöglicht die Überwachung der SmartDoor-Kolbenfreigabe.<br>Die Optionen sind "EIN" und "AUS".                                                                                                    |
| Indikat.         | Diese Funktion verknüpft Melderparallelanzeigen, um die<br>Aktivierung des Melders zu verfolgen, entweder: "Nach<br>Gerät" oder "Nach MG". Die Standardeinstellung ist "AUS".                                                                  |
| SignStrecke      | Ermöglicht direkte Kommunikation mit der Steuerzentrale oder über einen Repeater (falls verfügbar).                                                                                                    |
| Lautstärke       | Ermöglicht die Melder-Sirenenpegel 'Hoch' oder 'Niedrig'.                                                                                                    |
| Selbstton        | In aktiviertem Zustand ertönt der Melder bei lokaler<br>Alarmdetektion, während die Funkkommunikation mit der<br>Steuerzentrale unterbrochen ist.                                                                                              |
| Audio/Visuel 🗰   | Ermöglicht folgende Auswahl für Sirene und Blitzleuchte des<br>Melders: 'Sirene & Blitze', 'Nur Sirene' und 'Nur Blitze'.                                                                                                    |
| O/P 1 AUS        | Schaltet 'Ausgang 1' des Melders aus, wenn die Taste 'Aus'<br>oder 'Reset' gedrückt wird.                                                                                                    |
| O/P 2 AUS        | Schaltet 'Ausgang 2' des Melders aus, wenn die Taste 'Aus'<br>oder 'Reset' gedrückt wird.                                                                                                    |

\* Gemäß EN54 zugelassene Empfindlichkeiten † Standardmäßige duale Empfindlichkeiten

#### Melder-Einsatzort-Text

Drücken Sie in der Zugriffsebene 3 (siehe Seite 14) die Taste (3), bis der Bildschirm Folgendes anzeigt:

Drücken Sie die Taste 🕢. Der Bildschirm zeigt Folgendes an:

Drücken Sie die Taste (3), bis der Bildschirm Folgendes anzeigt:

Drücken Sie die Taste 🕢. Der Bildschirm zeigt Folgendes an: *Hinweis: Drücken Sie* (3), *um den Typ zu ändern*.

Drücken Sie die Taste 🕢. Auf dem Bildschirm wird der erste im System angemeldete Melder angezeigt:

Drücken Sie die Taste (3), um durch die Melder zu scrollen, bis der gewünschte Melder angezeigt wird. Drücken Sie die Taste ():

Drücken Sie die Taste 🕢. Der Bildschirm zeigt Folgendes an:

Drücken Sie die Taste 🕢. Der Bildschirm zeigt Folgendes an:

Zeige Systemstatus Aktivieren/Deaktiv. Wartung/Test Melder Optionen ႏ

→Melder Neu Zufüsen Melder Entfernen Einstell. Bearbeit Meldersruppen Text≎

Melder Neu Zufüsen Melder Entfernen \*Einstell. Bearbeit Meldersruppen Text¢

\*Feuer Melder Informations Geräte BMZ E/A Modul

AO1 ID:001234 Sirene Melder ID:001234 Melder¢ ändern>

| →Text Beschre            | ibun9   |
|--------------------------|---------|
| MG Details               | - ZOO   |
| Detektion -              | Dual    |
| Rauch Sen - M            | Yormal≎ |
| ∎ual Melder<br>ID:001234 |         |

F1 ABC F2 Löschen

#### Siehe Abschnitt 'Texteingabe' auf der nächsten Seite.

### Texteingabe

Die folgenden Tasten sind erforderlich, um neue Textbeschreibungen einzugeben:

| Taste        | Aktion                                                                                                    |  |
|--------------|----------------------------------------------------------------------------------------------------|--|
|              | Bewegt das ausgewählte Zeichen um jeweils ein Zeichen<br>durch das Alphabet (vorwärts).                                                                |  |
| 3            | Bewegt das ausgewählte Zeichen um jeweils ein Zeichen durch das Alphabet (rückwärts).                                                                  |  |
| 4            | Bewegt den Cursor (ausgewähltes Zeichen) jeweils um ein<br>Zeichen nach links.                                                                         |  |
| 2            | Bewegt den Cursor (ausgewähltes Zeichen) jeweils um ein<br>Zeichen nach rechts.                                                                        |  |
| FUNKTION 1   | Dient zum Umschalten des Zeicheneingabeformats zwischen<br>Großbuchstaben, Kleinbuchstaben und Zahlen.                                                 |  |
| FUNKTION 2   | Bietet eine Löschfunktion; einmal drücken, um ein einzelnes<br>Zeichen zu löschen, oder gedrückt halten, um den gesamten<br>Text zu löschen.           |  |
| $\checkmark$ | Verlässt den aktuellen Bildschirm. Der Benutzer wird gefragt,<br>ob die Änderungen gespeichert werden sollen (Taste 4 für Ja<br>und Taste 🖉 für Nein). |  |

### Meldergruppen-Text

Drücken Sie in der Zugriffsebene 3 (siehe Seite 14) die Taste (3), bis der Bildschirm Folgendes anzeigt:

Drücken Sie die Taste 🕢. Der Bildschirm zeigt Folgendes an:

Drücken Sie die Taste 🛐, bis der Bildschirm Folgendes anzeigt:

Drücken Sie die Taste 🕢. Der Bildschirm zeigt Folgendes an:

Drücken Sie die Taste 🕢. Der Bildschirm zeigt Folgendes an:

Drücken Sie die Taste (₃), bis der → neben der Meldergruppe steht, für die ein neuer Text eingegeben werden soll:

Drücken Sie die Taste 🕢. Der Bildschirm zeigt Folgendes an:

Zeise Systemstatus Aktivieren/Deaktiv. Wartuns/Test \*Melder Optionen ं •Melder Neu Zufüsen Melder Entfernen Einstell. Bearbeit Meldersruppen Text 🔅 Melder Neu Zufüsen Melder Entfernen Einstell. Bearbeit ⇒Meldersruppen Text≎ ⇒Feuer MG Informations MG 0 +00:MG 00 01:MG 01 N2:MG N2 Bearb.≎ √Zur Einsabe 00:MG 00 +01:MG 01 02:MG 02 Bearb.: JZur Einsabe **1**6 N1 F2 Läschen F1 ABC

Einzelheiten finden Sie im Abschnitt 'Texteingabe' (Seite 21).

#### Sirenentöne

Der voreingestellte Feuer-Ton ist TON 5. Die verfügbaren Töne sind auf der nächsten Seite dargestellt. Um den Feuer- oder Info-Ton zu ändern, führen Sie die folgenden Schritte aus:

Drücken Sie in der Zugriffsebene 3 (*siehe Seite 14*) die Taste (3), bis der Bildschirm Folgendes anzeigt:

Drücken Sie die Taste 🕢. Der Bildschirm zeigt Folgendes an:

Drücken Sie die Taste (3), bis der Bildschirm Folgendes anzeigt:

Drücken Sie die Taste 🕢. Der Bildschirm zeigt Folgendes an:

Drücken Sie einmal die Taste 🛐. Der Bildschirm zeigt Folgendes an:

Drücken Sie die Taste 🕢. Auf dem Bildschirm werden dann die aktuell ausgewählten Töne angezeigt:

Drücken Sie (₃), um ggf. den Tontyp zu ändern. Drücken Sie die Taste ⟨∕). Der Bildschirm zeigt Folgendes an:

Drücken Sie die Tasten 🔟 und 🛐, um die verfügbaren Töne anzuzeigen, und drücken Sie die Taste 🕢, um den gewünschten Ton auszuwählen:

\*Zentralen Info Sprache Auswählen Werkszusans Berichte ¢ \*Passwörter BMZ Optionen System Optionen Kommunikation 0 Passwörter BMZ Optionen \*System Optionen Kommunikation ¢ \*Lebensanzeise Standard-Ton Wählen Klansoptionen 0 Sirenen Dauer Lebensanzeise →Standard-Ton Wählen Klansoptionen Sirenen Dauer 0 +Feuer Ton - 05 Info Ton - 26 0 970Hz - 630Hz, @1Hz FT\_\_\_\_\_\_\_ 05 Absrielen> Ton JZur Auswahl 800Hz - 970Hz) 01Hz \_\_\_\_\_ Absrielen≻ 03 Ton -Zur Auswahl

©2022 EMS Ltd. Alle Rechte vorbehalten.

MK274-0001-04 (Ausgabe 4) 20/10/2022 AJM

| TON | ΤΟΝ ΤΥΡ             | TON BESCHREIBUNG/ANWENDUNG                                             |
|-----|---------------------|------------------------------------------------------------------------|
| 1.  | ă                   | 970 Hz                                                                 |
| 2.  |                     | 800 Hz/970 Hz @ 2 Hz                                                   |
| 3.  |                     | 800 Hz - 970 Hz @ 1 Hz                                                 |
| 4.  |                     | 970 Hz 1 s AUS / 1s AN                                                 |
| 5.  |                     | 970 Hz, 0,5 s / 630 Hz @ 1 Hz ** <b>Standard-Feuer-Ton</b> **          |
| 6.  |                     | 554 Hz, 0,1 s / 440 Hz, 0,4 s (AFNOR NF S 32 001)                      |
| 7.  | $\land \land \land$ | 500 - 1200 Hz, 3,5 s / 0,5 s AUS (NEN 2575:2000)                       |
| 8.  |                     | 420 Hz 0,6 s AN / 0,6 s AUS (Australien AS1670 Warnung Ton)            |
| 9.  | $\land \land \land$ | 1000 - 2500 Hz, 0,5 s / 0,5 s AUS x 3 / 1,5 s AUS (AS1670 Evakuierung) |
| 10. |                     | 550 Hz / 440 Hz @ 0,5 Hz                                               |
| 11. |                     | 970 Hz, 0,5 s AN / 0,5 s AUS x 3 / 1,5 s AUS (ISO 8201)                |
| 12. |                     | 2850 Hz, 0,5 s AN / 0,5 s AUS x 3 / 1,5 s AUS (ISO 8201)               |
| 13. |                     | 1200 Hz - 500 Hz @ 1 Hz (DIN 33 404)                                   |
| 14. |                     | 400 Hz                                                                 |
| 15. |                     | 550 Hz, 0,7s / 1000 Hz, 0,33 s                                         |
| 16. | 1111                | 1500 Hz - 2700 Hz @ 3 Hz                                               |
| 17. |                     | 750 Hz                                                                 |
| 18. |                     | 2400 Hz                                                                |
| 19. |                     | 660 Hz                                                                 |
| 20. |                     | 660 Hz 1,8 s AN / 1,8 s AUS                                            |
| 21. |                     | 660 Hz 0,15 s AN / 0,15 s AUS                                          |
| 22. |                     | 510 Hz, 0,2 s / 610 Hz, 0,2 s                                          |
| 23. |                     | 800 / 1000 Hz 0,5 s jeder (1 Hz)                                       |
| 24. |                     | 250 Hz - 1200 Hz @ 12 Hz                                               |
| 25. |                     | 500 Hz - 1200 Hz @ 0,33 Hz                                             |
| 26. | 1111                | 2400 Hz - 2900 Hz @ 9 Hz ** Standard-Info-Ton**                        |
| 27. | 1111                | 2400 Hz - 2900 Hz @ 3 Hz                                               |
| 28. | $\land \land \land$ | 500 - 1200 Hz, 0,5 s / 0,5 s AUS x 3 / 1,5 s AUS (AS1670 Evakuierung)  |
| 29. | 1111                | 800 Hz - 970 Hz @ 9 Hz                                                 |
| 30. | 1111                | 800 Hz - 970 Hz @ 3 Hz                                                 |
| 31. |                     | 800 Hz, 0,25 s AN / 1 s AUS                                            |
| 32. | $\land \land \land$ | 500 Hz - 1200 Hz, 3,75 s / 0,25 s AUS (AS2220)                         |

#### Hinweis: Töne 1, 4, 5 und 7 sind zugelassene Töne gemäß EN54-3.

### Melder löschen

Wenn ein Melder aus dem System gelöscht werden muss, führen Sie die folgenden Schritte aus:

Drücken Sie in der Zugriffsebene 3 (*siehe Seite 14*) die Taste (3), bis der Bildschirm Folgendes anzeigt:

Drücken Sie die Taste 🕢. Der Bildschirm zeigt Folgendes an:

Drücken Sie einmal die Taste 🛐. Der Bildschirm zeigt Folgendes an:

Drücken Sie die Taste 🕢. Der Bildschirm zeigt Folgendes an: *Hinweis: Drücken Sie* (3), *um den Typ zu ändern.* 

Drücken Sie die Taste 🕢. Der Bildschirm zeigt Folgendes an:

Drücken Sie die Taste (3), bis der zu löschende Melder angezeigt wird, und drücken Sie dann die Taste (2). Der Bildschirm zeigt Folgendes an:

Drücken Sie zum Bestätigen die Taste 🕢 . Der Bildschirm zeigt Folgendes an:

Es wird daraufhin bestätigt, dass der Melder aus dem System entfernt wurde:

Zeise Systemstatus Aktivieren/Deaktiv. Wartuns/Test 0 \*Melder Optionen ⇒Melder Neu Zufüsen Melder Entfernen Einstell. Bearbeit Meldersruppen Text: Melder Neu Zufüsen →Melder Entfernen Einstell. Bearbeit Meldersruppen Text: \*Feuer Gerät Informations Gerät Repeater Typ Auswählen .1 ं 200 AO1 Sirene Melder TD:001234 0 01/08 200 AO2 Handfeuermelder ID:001235 Entfernen 200 AO2 Handfeuermelder TD:001235 Entfernen>**H** Melder Entfernt MG OO Adresse O2

### Ausgänge festlegen

Standardmäßig erfolgt der Sirenenbetrieb global. Bei jedem Feuersignal aus jeder beliebigen Meldergruppe ertönen alle Sirenen des Systems.

Über das SmartCell-Konfigurationstool sind weitere Betriebsmodi, wie z. B. 'ZMA' und 'Zw.Zust.' sowie Sirenen- und Ausgangsverzögerungen verfügbar.

![](_page_25_Figure_3.jpeg)

### SmartCell Services-Konfiguration

Wenn eine Verbindung zu SmartCell Services erforderlich ist, müssen Ethernet- und/oder 2G/4G-Verbindungen hergestellt werden, wie im Abschnitt 'BMZ-Verkabelung' gezeigt.

![](_page_25_Picture_6.jpeg)

Installateure müssen bei SmartCell Services registriert sein, bevor Sie die folgenden Schritte ausführen können. Um sich zu registrieren, besuchen Sie mysmartcell.com

Wenn die erforderlichen Verbindungen hergestellt und die Netzversorgung eingeschaltet sind, befolgen Sie diese Schritte:

Drücken Sie in der Zugriffsebene 3 (siehe Seite 14) die Taste (3), bis der Bildschirm Folgendes anzeigt:

Drücken Sie die Taste 🕢. Der Bildschirm zeigt Folgendes an:

| • | Zentralen Info<br>Sprache Auswählen |                    |  |
|---|-------------------------------------|--------------------|--|
|   | Werkszusans                         |                    |  |
|   | Berichte                            | $\hat{\mathbf{v}}$ |  |

| ÷ | Passwörter      |                    |
|---|-----------------|--------------------|
|   | BMZ Optionen    |                    |
|   | System Optionen |                    |
|   | Kommunikation   | $\hat{\mathbf{x}}$ |

| Drücken Sie die Taste 🛐, bis der<br>Bildschirm Folgendes anzeigt:                                                                                    | Passwörter<br>BMZ Optionen<br>System Optionen<br>*Kommunikation                                     |
|----------------------------------------------------------------------------------------------------|----------------------------------------------------------------------------------------------------|
| Drücken Sie die Taste 🕢 . Der Bildschirm<br>zeigt Folgendes an:                                                                                      | →Lese/Schreibe USB<br>Fernzu9riff<br>HW-Kommunikator<br>≎                                           |
| Drücken Sie die Taste 🛐 . Der<br>Bildschirm zeigt Folgendes an:                                                                                      | Lese/Schreibe USB<br>*Fernzusriff<br>HW-Kommunikator<br>\$                                          |
| Drücken Sie die Taste 🕢 . Der Bildschirm<br>zeigt Folgendes an:                                                                                      | <pre></pre>                                                                                         |
| Drücken Sie die Taste 🕢 . Der Bildschirm<br>zeigt Folgendes an:                                                                                      | Bei Verwendung des<br>Fernzugriff können<br>Gebühren anfallen<br><abbrechen vorgang=""></abbrechen> |
| Drücken Sie die Taste 🕢. Der<br>Bildschirm zeigt Folgendes an:                                                                                       | Für Zusriff Einsabe<br>Aktivierunsscode:<br>Drückej zumVervollst                                    |
| Geben Sie den Service-PIN-Code ein<br>(standardmäßig '333333') und drücken<br>Sie zur Bestätigung die Taste 🖌.<br>Der Bildschirm zeigt Folgendes an: | →Fernzusriff EIN<br>√Weiter ändern>                                                                 |
| Drücken Sie die Taste 🕢. Der<br>Bildschirm zeigt Folgendes an:                                                                                       | ⇒Interne Kommunik.<br>Externe Kommunik.<br>≎                                                        |
| Drücken Sie die Taste 🕢 . Der<br>Bildschirm zeigt Folgendes an:                                                                                      | →ZeiseStatus<br>Bearb.Option<br>Konto Einstellunsen<br>☆                                            |

| Drücken Sie die Taste 🛐. Der<br>Bildschirm zeigt Folgendes an:                                                                                                    | ZeiseStatus<br>*Bearb.Option<br>Konto Einstellunsen<br>©                                                               |
|----------------------------------------------------------------------------------------------------|----------------------------------------------------------------------------------------------------|
| Drücken Sie die Taste 🕢 . Der<br>Bildschirm zeigt Folgendes an:                                                                                                    | ⁺Modul in Verw. NEIN                                                                                                   |
| Drücken Sie die Taste 🕢 . Der<br>Bildschirm zeigt Folgendes an:                                                                                                    | Drückej Zur Auswahl¢<br>Modul in Verw. ?<br>*NEIN                                                                      |
|                                                                                                    | Drücke√Zur Auswahl≎                                                                                                    |
| Drücken Sie die Taste 🛐 . Der<br>Bildschirm zeigt Folgendes an:                                                                                                    | Modul in Verw. ?<br>NEIN<br>*JA<br>DrückejZur Auswahl:                                                                 |
| Drücken Sie die Taste 🕢. Der<br>Bildschirm zeigt Folgendes an:                                                                                                    | Modul in Verw. JA<br>ARC Enable NEIN<br>⇒Service JA<br>Drücke√Zur Auswahl≎                                             |
| Drücken Sie die Taste (3), um durch die<br>Liste zu blättern, und drücken Sie die<br>Taste (2), um alle Optionen, für die zu-<br>rzeit 'Nein' festgelegt ist, in 'Ja' zu<br>ändern. Nachfolgend sind die entspre-<br>chenden Optionen aufgeführt. | <pre> &gt;Modul in Verw. JA ARC Inaktiv JA Service JA Fernkonfis. JA IP Port Verw. JA GPRS Nutzuns JA Stat JA\$ </pre> |

Hinweis: Ausführliche Informationen zu den oben genannten Optionen finden Sie im SmartCell-Programmierhandbuch zur Steuerzentrale (TSD155).

Wenn Sie fertig sind, drücken Sie die Taste (4). Der Bildschirm zeigt Folgendes an:

ZeiseStatus \*Bearb.Option Konto Einstellungen

Drücken Sie die Taste 🗐. Der Bildschirm zeigt Folgendes an:

Drücken Sie die Taste 🕢. Der Bildschirm zeigt Folgendes an:

Drücken Sie die Taste (3), um durch die Liste zu scrollen und vor der Kontoerstellung den Status des 'IP Status' und des 'GPRS Status' zu überprüfen.

Wenn Sie fertig sind, drücken Sie die Taste ( ). Der Bildschirm zeigt Folgendes an:

Drücken Sie die Taste (3). Der Bildschirm zeigt Folgendes an:

Drücken Sie die Taste 🕢. Der Bildschirm zeigt Folgendes an:

+ZeiseStatus Bearb.Option Konto Finstellungen \*Modul in Verw. JA Modul Status OK. ARC Inaktiv JA Service JAC →Modul in Verw. JA Modul Status OK. ARC Inaktiv JA . IA Service Fernkonfis. JA. IP Port Verw. JA. nk. IP Status GPRS Nutzune JA GPRS Status nk. GPRS Sig Gut St.at. JAC →ZeiseStatus Bearb.Option Konto Einstellunsen ZeiseStatus Bearb.Option →Konto Einstellunsen 0 →Konto Anlesen Einstell. Anzeisen

Einstell. Bearbeit

Drücken Sie die 🕢 -Taste und der Bildschirm zeigt eine Liste der verfügbaren Alarmempfangszentren an. Wenn keine Verbindung zu einer Alarmempfangszentrale erforderlich ist, kann auch "Nur Service" ausgewählt werden, um SmartCell-Dienste zu starten:

Hinweis: Es muss darauf geachtet werden, die richtige Option auszuwählen.

Drücken Sie die 🕢-Taste und der Bildschirm fordert eine Bestätigung an, wie gezeigt:

Drücken Sie die Taste 🕢. Der Bildschirm zeigt Folgendes an:

*Hinweis: Wenn Sie nur GPRS verwenden, kann dieser Vorgang bis zu 15 Minuten dauern. NICHT abbrechen, sobald der Prozess gestartet wurde.* 

Nach Abschluss der Bestätigung wird die erfolgreiche Kontoerstellung angezeigt:

Das neu erstellte Zentralen-Konto kann jetzt innerhalb von SmartCell Service beansprucht werden.

Weitere Informationen finden Sie im SmartCell Service Konfiguration Guide (MK344).

→Nur Service Action24 Alarmmeldnet ChubbParsi ≎

Nur Service

Bist du sicher? J Weiter 🛛 < Beenden

Konto Erstellen... Erstell. Gestartet

Erstell. Erfolgreich

Konto Erstellen

#### Melder-Signalstärken

| Drücken Sie in der Zugriffsebene 3<br>( <i>siehe Seite 14</i> ) die Taste <u>3</u> , bis der<br>Bildschirm Folgendes anzeigt:      | Zeise Systemstatus<br>Aktivieren/Deaktiv.<br>*Wartuns/Test<br>Melder Optionen 🌣    |
|----------------------------------------------------------------------------------------------------|------------------------------------------------------------------------------------|
| Drücken Sie die Taste 🕢. Der Bildschirm<br>zeigt Folgendes an:                                                                     | →Test MG<br>MG Geh Test<br>Auflist Test Ereisn<br>Sirene.AG Test ≎                 |
| Drücken Sie die Taste 🛐, bis der<br>Bildschirm Folgendes anzeigt:                                                                  | →Melder Signal Liste<br>Melder Batt. Liste<br>Wartung Datum<br>Service Code änd. ≎ |
| Drücken Sie die Taste 🕢. Der Bildschirm<br>zeigt Folgendes an:<br><i>Hinweis: Drücken Sie</i> (3), <i>um den Typ zu</i><br>ändern. | →Feuer Melder<br>Informations Geräte<br>≎                                          |
| Drücken Sie die Taste √. Der Bildschirm<br>zeigt Folgendes an:                                                                     | ⇒Gutes Sisnal 08<br>Niedris Sisnal 00<br>Kein Sisnal 00<br>Mehr>                   |
| Durch Drücken der Taste 🕢 erhalten Sie<br>weitere Informationen zu der hervorge-<br>hobenen Kategorie:                             | ZO1 AO8 80dB<br>Dual Melder<br>Erdseschoss<br>GUTES Sisnal <b></b> ≎               |

![](_page_30_Picture_2.jpeg)

Hinweis: Es ist wichtig, dass alle Melder über GUTE Signalpegel verfügen, um eine maximale Zuverlässigkeit des Funksignals zu gewährleisten.

Falls ein Melder keine gute Signalstärke erreicht, finden Sie weitere Empfehlungen im Abschnitt 'So verbessern Sie die Melder-Signalstärke' im 'SmartCell-Programmierhandbuch' (TSD155).

#### Melder testen

Jeder Melder sollte auf ordnungsgemäße Funktion überprüft werden.

![](_page_31_Picture_2.jpeg)

- Wärmemelder sollten mit einem entsprechenden Prüfgerät für Wärmemelder und gemäß den örtlichen Vorschriften getestet werden.
- Handfeuermelder sollten gemäß den örtlichen Vorschriften getestet werden.
- Der Sirenenfunktion sollten ebenfalls gemäß den örtlichen Vorschriften getestet werden.
- Ein-/Ausgangsgeräte sollten ebenfalls mithilfe entsprechender Prüfgeräte und gemäß den örtlichen Vorschriften getestet werden.

Hinweis: Bei Bedarf kann das System getestet werden, um Störungen vor Ort zu vermeiden. Einzelheiten finden Sie im Abschnitt 'FAQs' auf Seite 34.

Alternative Testmodi sind verfügbar, einschließlich eines Gehtest-Modus, bei dem die Melder in den Schnelltest-Modus versetzt werden, um den Test zu vereinfachen. *Einzelheiten finden Sie im 'SmartCell-Programmierhandbuch' (TSD155).* 

### Glückwunsch

Ihr SmartCell-System wurde erfolgreich installiert.

![](_page_32_Picture_2.jpeg)

![](_page_32_Picture_3.jpeg)

Hinweis: Falls Probleme auftreten, finden Sie weitere Informationen in den Abschnitten 'FAQs' und 'Problemlösung' auf den Seiten 34 und 35.

#### Systemwartung

Beachten Sie bei der Wartung Ihres SmartCell-Brandmeldersystems die örtlichen Vorschriften.

Der Hersteller empfiehlt einen wöchentlichen Test, um die ordnungsgemäße Funktion des Systems sicherzustellen.

Weitere Informationen finden Sie im 'SmartCell-Wartungshandbuch' (MK298).

### FAQs

F: Wie teste ich die Meldergruppen?

**A:** Wählen Sie die gewünschte Methode (*mit oder ohne Sirenen*) in *Zugriffsebene 2 oder 3 wie folgt aus*: '**Wartung/Test**' > '**Test MG**' > '**Teste Alle MG**'

Hinweis: Ausführliche Informationen einschließlich verschiedener Testmethoden sind im 'SmartCell-Programmierhandbuch' (TSD155) dargestellt.

**F:** Wie entferne ich die Meldergruppen aus dem Test?

A: In Zugriffsebene 2 oder 3 > 'Wartung/Test' > 'Test MG' > 'MG Wiederherstellen'

F: Wie zeige ich das Log, den Ereignisspeicher, an?

A: In Zugriffsebene 2 oder 3 > 'Zeige Systemstatus' > 'Ereignisspeicher'.

F: Wie deaktiviere ich einen Melder?

**A:** Wählen Sie den gewünschten Melder in Zugriffsebene 2 oder 3 wie folgt aus: '**Aktivieren/Deaktiv.**' > '**Feuer Melder**'

F: Warum aktiviert mein Melder keinen Alarm?

**A:** Prüfen Sie zunächst, ob der Melder zum System hinzugefügt wurde. Generiert der Melder z. B. ein Sabotageereignis, wenn er von der Montageplatte entfernt wird? Überprüfen Sie die Konfiguration des Melders. Ist der Melder z. B. als Rauch- oder Wärmemelder eingestellt? Versuchen Sie schließlich, das System in den Gehtest-Modus zu versetzen. Dadurch werden die Melder in den Schnelltest-Modus versetzt, um den Test zu vereinfachen.

In Zugriffsebene 3 > 'Wartung/Test' > 'MG Geh Test'

F: Kann ich eine einzelne Sirene testen?

A: Ja - in Zugriffsebene 3 > 'Wartung/Test' > 'Sirene.AG Test'

### Problemlösung

| Meldertyp            | Angezeigte Störung                     | Fehlerbehebung                                                                                                    |
|----------------------|----------------------------------------|----------------------------------------------------------------------------------------------------|
| Alle                 | Batterie fehlt                         | Überprüfen Sie, ob die Batterien richtig eingesetzt<br>wurden.                                                                                                    |
| BMZ                  | NETZ STÖR                              | Stromversorgung prüfen.                                                                                                    |
| Melder               | MLD FEHLT                              | Melder austauschen.                                                                                                    |
| Melder               | MLD VERSCHM                            | Stellen Sie sicher, dass sich der Melder in einer sau-<br>beren Umgebung befindet und frei von Rauch,<br>Staub und Schmutz ist. Melder austauschen oder<br>an Hersteller zurücksenden.                                                                                                |
| Alle                 | In Sabo                                | Prüfen Sie, ob der Melder richtig auf der Montage-<br>platte eingesetzt wurde.                                                                                                    |
| Eingang/<br>Ausgang  | Eingang Unterbre-<br>chung/Kurzschluss | Prüfen Sie, ob der 20-kΩ-Endwiderstand vorhanden ist und die Anschlüsse fixiert sind.                                                                                                    |
| Alle                 | Kein Signal<br>Stör.                   | Überprüfen Sie den Melder-Einsatzort, um sicht-<br>bare Ursachen auszuschließen. Prüfen Sie den<br>festen Sitz der Batterien und die Spannungen.<br>Weitere Informationen finden Sie im Abschnitt<br>'So verbessern Sie die Melder-Signalstärke' im<br>SmartCell-Programmierhandbuch. |
| Alle                 | Batterie niedrig                       | Ersetzen Sie alle Melderbatterien durch neue<br>Batterien des vorgeschriebenen Typs innerhalb<br>von 30 Tagen – siehe Installationshandbuch des<br>entsprechenden Melders.                                                                                                    |
| BMZ                  | Batterie-/<br>Ladegerät-Störung        | Überprüfen Sie die Batteriespannung und den<br>Batterieanschluss.                                                                                                    |
| Handfeuer-<br>melder | Alarm                                  | Überprüfen Sie, ob das Reset-Element des Melders<br>nach dem Alarm zurückgesetzt wurde. Setzen Sie<br>im Alarmzustand das Melders mit der Reset-Taste<br>zurück.                                                                                                    |
| Melder               | Alarm                                  | Stellen Sie sicher, dass die Umgebung des Melders<br>frei von Rauch, Rückständen und Staub ist.                                                                                                    |

# SmartCell

## www.mysmartcell.com

Die in dieser Dokumentation enthaltenen Informationen sind zum Zeitpunkt der Veröffentlichung richtig. EMS behält sich das Recht vor, jegliche Informationen über Produkte im Rahmen der kontinuierlichen Weiterentwicklung zu ändern, um neue Technologien zu berücksichtigen und die Zuverlässigkeit zu verbessern. EMS empfiehlt die Überprüfung aller Veröffentlichungsnummern der Produktdokumentation durch die Unternehmenszentrale, bevor formale Spezifikationen ausgearbeitet werden.